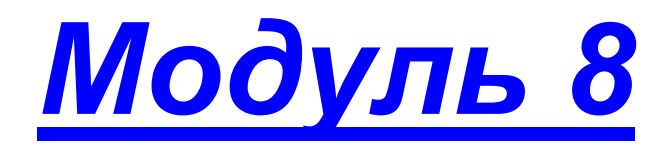

- Электронный дневник учащегося
- Посещаемость
- Практическая работа №8 «Электронный дневник учащегося»

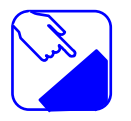

Сервис «Электронный дневник» является частью комплексной информационной системы образовательного учреждения. Сервис предоставляет пользователям программы (обучающимся, их родителям и законным представителям, учителям и другим представителям образовательного учреждения, а также прочим лицам, заинтересованным в получении достоверной информации об образовательном процессе) доступ к информации о процессе обучения конкретного обучающегося и/или класса посредством сети Интернет.

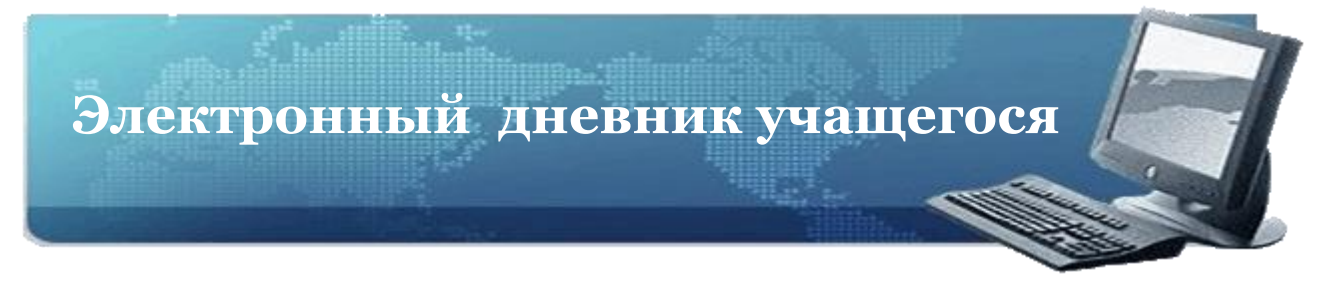

Электронный дневник учащегося доступен пользователям в ролях *Директор, Учитель* (классный руководитель) и *Ученик/Родитель*. Для открытия электронного дневника ученика пользователям в роли *Директор и Учитель* (классный руководитель) необходимо щелкнуть левой кнопкой мыши по фамилии учащегося в списке класса области «Оценки».

Для пользователей *Директор и Учитель* (классный руководитель) электронный дневник содержит три вкладки: «Оценки», «Дневник», «Сообщения».

| 🐲 Oi     | ценки                     |                       |              |          |
|----------|---------------------------|-----------------------|--------------|----------|
| <b>R</b> | Оценки 🥝 Дневник 🏾 🏾      | Осообщения            |              |          |
| Оц       | енки учащегося Ярков И. / | 4.                    |              | \$       |
| 53       | Расширенный вид           | 🍃 Печать 🛛 🔀 Экспорт  | 💽 Экспорт вс | ex       |
|          | Предмет                   | Оценки - III четверть | III четве    | Оці      |
| 1        | Русский язык              | 5423432333552         | 15           | <b>A</b> |
| 2        | Ин.яз. I                  | 4 4 3 4 5 5 3 4 4     | 12           |          |
| 3        | Математика                | 5455454               | 4            |          |
| 4        | Информатика               | 3134                  | 8            |          |
| 5        | История                   | 344                   | 2            |          |
| 6        | Природоведение            | 54                    |              |          |
| 7        | Музыка                    |                       |              |          |
| 8        | ИЗО                       | 2                     |              |          |
| 9        | Физкультура               | 4                     |              |          |
| 10       | Технология                | нн                    |              |          |
| 11       | Литература                | 5544                  | 3            | -        |
| 12       | ОБЖ                       | •                     | •            |          |

Рис. Вид вкладки «Оценки» электронного дневника

для пользователей «Директор» и «Учитель»

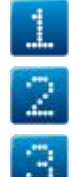

Вкладка **«Оценки»** 

Bкладка **«Дневник»** 

Вкладка «Сообщения»

| -                    |       |                                      |                                                                                                    |        |     |                               |                                                                                                    |         |                         |     |
|----------------------|-------|--------------------------------------|----------------------------------------------------------------------------------------------------|--------|-----|-------------------------------|----------------------------------------------------------------------------------------------------|---------|-------------------------|-----|
| 🐺 Оценки             |       |                                      |                                                                                                    |        |     |                               |                                                                                                    |         |                         | 8 × |
| 爒 Оценки 🤞           | Э Дн  | евник 🔗 Сообщег                      | RH9                                                                                                    |        |     |                               |                                                                                                    |         |                         |     |
| Дневник учаш         | цего  | я Ярков И. А.                        |                                                                                                    |        |     |                               |                                                                                                    |         |                         | \$  |
| Ġ Предыдуща          | я нед | еля                                  |                                                                                                    |        |     |                               |                                                                                                    | 🕤 Следу | ующая нед               | еля |
| Дата                 | Nº    | Предмет                              | Тема/Домашнее задание                                                                                        | Оценка | Nº  | Р Предмет                     | Тема/Домашнее задание                                                                                                    | Оценка  | Дата                    | ]^  |
|                      | 1     | Русский язык                         | Сложное предложение/ П.64; упр.498                                                                           | 5      | 1   | l Русский язык                | Сложное предложение/ П. 64; упр. 510                                                                                                  | 3       |                         |     |
|                      | 2     | История                              | Зарождение демократии в Афинах./ п.30, вопросы.                                                              | 3      | 2   | основы проектной деятельности | Работа с терминами и понятиями ("прием лестница суждений и<br>расширения понятий")/ Д.з. Упражнение 5 страница 45 печатная<br>тетрадь |         |                         |     |
| поне де пъник        | 3     | Математика                           | Отыскание части от целого и целого по его части.                                                             | 5      | 3   | 3 История                     | Древняя Спарта./ n.31, вопросы.                                                                                                    |         | четверг                 |     |
| 11 Январь            | 4     | Ин.яз. І                             |                                                                                                    |        | 4   | ¥ Математика                  | Сложение и вычитание смешанных чисел.                                                                                                 | 5       | 14<br>Январь            |     |
|                      | 5     |                                      |                                                                                                    |        | 5   | 5 Математика                  | Повторительно - обобщающий урок по теме "Обыкновенные<br>дроби"                                                                       | 5       |                         |     |
|                      | 6     |                                      |                                                                                                    |        | 6   | 5                             |                                                                                                    |         |                         |     |
|                      | 7     |                                      |                                                                                                    |        | 7   | 7                             |                                                                                                    |         |                         |     |
|                      | 1     | ИЗО                                  | Предметы народных промыслов в нашей повседневной жизни                                                       | 2      | 1   | l Информатика                 | КОНТРОЛЬНАЯ РАБОТА по теме «Компоненты ЭВМ. Клавиатура».                                                                              | 3       |                         | 1   |
|                      | 2     | Русский язык                         | Сложное предложение/ П.65; упр. 502.                                                                         | 4      | 2   | 2 Русский язык                | Описание картины Левитана "Осенний день. Сокольники"/ Р.Р.<br>закончить работу дома.                                                  | 4       |                         |     |
|                      | 3     | Природоведение                       | Контрольно - обобщающий урок по теме "Земля"/ стр 1-2-103<br>сообщения о динозаврах                          |        | 3   | 3 Литература                  | К.Р. по тв-ву Пушкина, Лермонтова, Гоголя, Некрасова и<br>Тургенева./ Подготовиться к викторине.                                      | 5       | пятница                 |     |
| вторник<br>12 Январь | 4     | Основы жизненного<br>самоопределения | Труд - основа жизни./ п.9 с.70-72, э.1-5 письи.                                                              |        | 4   | Природоведение                | Как развивалась жизнь на Земле/ стр 102-109                                                                                           |         | 15<br>Январь            |     |
|                      | 5     | Физкультура                          | Правила ТБ.Строевые упражнения на лыжах.Обучение<br>попеременному 2 шажному ходу.                            |        | 5   | 5 Ин.яз. I                    |                                                                                                    | 4       |                         |     |
|                      | 6     | Физкультура                          | Обучение попеременному двухшажному ходу                                                                      |        | E   | 5                             |                                                                                                    |         |                         |     |
|                      | 7     | Математика                           | Отыскание части от целого и целого по его части.                                                             |        | 7   | 7                             |                                                                                                    |         |                         |     |
|                      | 1     | Русский язык                         | Сложное предложение/ П. 64, упр. 508.                                                                        | 2      | 1   | l Русский язык                | Прямая речь/ П. 65, упр. 513.                                                                                                    | 3       |                         |     |
|                      | 2     | Музыка                               | Обобщающий урок                                                                                              |        | 2   | 2 Русский язык                | прямая речь/ П.65; упр. 519.                                                                                                    |         |                         |     |
|                      | 3     | ОБЖ                                  | 3.1 Безопасность на льду./ д/з \$ 3.2                                                                        |        | 3   | 3 Математика                  | Контрольная работа №5                                                                                                    | 4       |                         |     |
| среда<br>13 Январь   | 4     | Литература                           | Р.Р. Тургенев - мастер портрета. Составление плана-<br>характеристики Герасима./ Р.Р. закончить работу дома. | 5      | 4   | 1                             |                                                                                                    |         | суббота<br>16<br>Январь |     |
|                      | 5     | Математика                           | Сложение и вычитание смешанных чисел.                                                                        | 4      | 5   | 5                             |                                                                                                    |         |                         |     |
|                      | 6     |                                      |                                                                                                    |        | 6   | 5                             |                                                                                                    |         |                         |     |
|                      | 7     |                                      |                                                                                                    |        | 1 7 | 7                             |                                                                                                    |         | L                       | _   |

# Рис. Вид вкладки **«Дневник»** электронного дневника для пользователей **«Директор»** и **«Учитель»**

| Оценки     |                       |                     |   |
|------------|-----------------------|---------------------|---|
| 🐖 Оценки   | 🥝 Дневник 🛛 🧷 Сооби   | цения               |   |
| Сообщения  | для учащегося Замятин | ia K. A.            | Ø |
| 🖄 Создать  | 🖉 Изменить 😰 Удалить  | 🗇 Написать всем     |   |
| Дата       | Преподаватель         | Сообщение           |   |
| 24.06.2011 | Целищев Николай Евген | Приглашаю на беседу |   |
|            |                       |                     |   |
|            |                       |                     |   |
|            |                       |                     |   |
|            |                       |                     |   |
|            |                       |                     |   |
|            |                       |                     |   |
|            |                       |                     |   |
|            |                       |                     |   |
|            |                       |                     |   |
|            |                       |                     |   |

## Рис. Вид вкладки **«Сообщения»** электронного дневника для пользователей **«Директор»** и **«Учитель»**

Для пользователя **Учитель** (не классный руководитель) щелчок по фамилии учащегося приводит к открытию окна, содержащего только одну вкладку **«Сообщения»**.

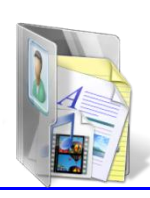

На вкладке «Оценки» открывшегося дневника отображаются отметки выбранного учащегося за все учебные периоды.

Оценки учащегося за

| <u> </u> | ИАС АВЕРС: Электроня               | ый Классный Журнал 2.6а (7385) - М | lozilla Firefox |                      |             |                   | - C 🖄                         |                                         |
|----------|------------------------------------|------------------------------------|-----------------|----------------------|-------------|-------------------|-------------------------------|-----------------------------------------|
| ⊈ai      | п ∏равка <u>В</u> ид <u>Ж</u> урна | т ≧акладки Инструменты ⊆правка     |                 |                      |             |                   |                               | ·                                       |
| 0        | ИАС АВЕРС: Электронный К           | тассный Жу +                       |                 |                      |             |                   |                               | определенныи период                     |
| *        | + http://server:80                 | 82/#                               |                 |                      | 合•          | C 🙆 - Rambler     |                               | - · · · · · · · · · · · · · · · · · · · |
|          |                                    |                                    |                 |                      |             |                   |                               |                                         |
|          |                                    | Confinienza                        |                 |                      |             |                   |                               |                                         |
|          | Auction Auction                    | of Colours and                     |                 |                      |             |                   |                               |                                         |
| Оц       | енки учащегося Занятия             | a K. A.                            | -               |                      |             |                   |                               |                                         |
| 23       | Расширенный вид                    |                                    |                 |                      | -           | 🚱 Re              | чать 😰 Экспорт 💽 Экспорт всех |                                         |
|          | Преднет                            | енюн - Ш четверть                  | III четверть    | Оценки - IV четверть | № четверть  | Оценки - Итоговая | Итоговая                      |                                         |
| 1        | Русский язык                       | 3445544H44444                      | 4 (4.08) 11     | 445444545444344455   | 4 (4.22) 12 |                   | 4 (4.00) 10                   |                                         |
| 2        | Литературное чтение                | 5 5 5 5 H 5                        | 5 (5.00)        | 54355545             | 5 (4.56) 10 |                   | <b>5</b> (5.00) <b>5</b>      |                                         |
| 3        | Ин.яз. I                           | 525554355544                       | 4 (4.23) 10     | 25555245555554555    | 5 (4.53) 5  |                   | 4 (4.25) 8                    |                                         |
| 4        | Математика                         | 3444H4                             | 4 (3.80) 17     | 425444444            | 4 (3.90) 17 |                   | 4 (4.00) 17                   |                                         |
| 5        | Информатика                        | 4443                               | 18              | 45H333               | 4 (3.67) 25 |                   | 4 (2.00) 20                   |                                         |
| 6        | Окружающий нир                     | 344445                             | 4 (3.86) 12     | 53454                | 4 (4.20) 14 |                   | 4 (4.00) 15                   |                                         |
| 7        | Музыка                             | 5 5                                |                 | H 5 5                | S (5.00)    |                   | 5 (2.50)                      |                                         |
| 8        | И30                                | 4554                               | 11              | 55545555             | 5 (4.77) 7  |                   | 5 (2.50) 6                    |                                         |
| 9        | Физкультура                        | H445H443                           | 4 (4.00) 21     | 554 ННН НН Н         | 5 (4.67) 12 |                   | 5 (4.50) 21                   |                                         |
| 10       | Технология                         | 555545                             | 5 (4.75) 14     | 55545445             | 5 (4.63) 14 |                   | 5 (4.75) 15                   |                                         |
| 11       | OEЖ.                               | 5                                  |                 | 555                  | 5 (5.00)    |                   | 5 (2.50) 7                    |                                         |
| 12       | Физкультура.                       |                                    |                 |                      |             |                   |                               |                                         |
|          |                                    |                                    |                 |                      |             |                   |                               |                                         |
|          |                                    |                                    |                 |                      |             |                   |                               |                                         |

Рис. Вид вкладки «Оценки» электронного дневника

## для пользователя «Учитель»

В столбце итогов в «рамочке» отображается **рейтинг учащегося** в классе по предмету. Рейтинг начинает рассчитываться после того как у учащегося появляется средняя\_\_\_\_\_\_ отметка по предмету, т.е. после выставления не менее трех\_\_\_\_\_\_ отметок.

Рейтинг учащегося

| <b>ب</b> | ценки                 |                           |                           |
|----------|-----------------------|---------------------------|---------------------------|
| <b>R</b> | Оценки 🥝 Дневник      | 🔗 Сообщения               |                           |
| Ωu       | енки учашегося Замяти | на К. А.                  |                           |
|          |                       |                           |                           |
| 335      | Расширенный вид       |                           |                           |
|          | Предмет               | енки - III четверть       | III четверть C            |
| 1        | Русский язык          | 3 4 4 5 5 4 4 H 4 4 4 4 4 | 4 (4.08) 11               |
| 2        | Литературное чтение   | 5 5 5 5 H 5               | <b>5</b> (5.00)           |
| 3        | Ин.яз. І              | 5 2 5 5 5 4 3 5 5 5 4 4   | <b>4</b> (4.23) <b>10</b> |
| 4        | Математика            | 344H4                     | <b>4</b> (3.80) <b>17</b> |
| 5        | Информатика           | 4443                      | 18                        |
| 6        | Окружающий мир        | 34445                     | <b>4</b> (3.86) <b>12</b> |
| 7        | Музыка                | 5 5                       |                           |
| 8        | ИЗО                   | 4554                      | 11                        |

Рис. Вид вкладки «Оценки» с рейтингом учащегося

| Ответьте на вопрос:<br>Почему у ученика нет рейтинга по музыке? |  |
|-----------------------------------------------------------------|--|
| Потому, что у ученика нет средней оценки по этим предметам.     |  |
| Потому, что у ученика 2 оценки.                                 |  |
| По музыке рейтинг не подводится.                                |  |

Кнопка **«Расширенный вид»** позволяет отобразить отметки учащегося с учетом дат уроков. Повторное нажатие на эту кнопку приводит к отмене выбранного действия.

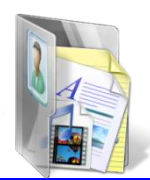

Кнопка Кнопка «Печать» предназначена для вывода информации дневника в формат HTML.

Кнопка **«Экспорт»** дает возможность экспортировать электронный дневник **выбранного учащегося** в формат Excel.

Кнопка **«Экспорт всех»** <u>с Экспорт всех</u> дает возможность отобразить электронные дневники **всех учащихся** выделенного класса в формате Excel. Кнопка **«Расширенный вид»** 

| -        |                         |                                    |
|----------|-------------------------|------------------------------------|
| 🦉 OI     | ценки                   |                                    |
| <b>*</b> | Оценки 🥝 Дневник 👔      | Э сообщения Кнопка «Печать»        |
| Оц       | енки учащегося Ярков И. | A. Ø                               |
| 53       | Расширенный вид         | 🔂 Печать 💽 Экспорт всех            |
|          | Предмет                 | Оценки - III четверть III четве Оч |
| 1        | Русский язык            | 5423432333552                      |
| 2        | Ин.яз. І                | 443455344 Кнопка «Экспорт всех»    |
| 3        | Математика              | 5455454                            |
| 4        | Информатика             | 3134 8                             |
| 5        | История                 | 344 2                              |
| 6        | Природоведение          | 54 Кнопка «Экспорт»                |
| 7        | Музыка                  |                                    |
| 8        | ИЗО                     | 2                                  |
| 9        | Физкультура             | 4                                  |
| 10       | Технология              | HH                                 |
| 11       | Литература              | 5544                               |
| 12       | ОБЖ                     |                                    |
|          |                         |                                    |

Рис. Вкладка «Оценки»

|        | Ответьте на вопрос:<br>Пользователь в роли «Учитель» может работать с вкладками: |  |
|--------|----------------------------------------------------------------------------------|--|
| Оценки |                                                                                  |  |
| Оценки | , Сообщения                                                                      |  |
| Оценки | , Дневник, Сообщения                                                             |  |

Вкладка «Дневник» предназначена для отображения содержимого дневника.

|                                 | ) Дr | невник 🔗 Сообщен                                                           |                                                                                                    | /  | / | /  |                                  |                                                                                                    |        | (            | <del>9</del> () |
|---------------------------------|------|----------------------------------------------------------------------------|----------------------------------------------------------------------------------------------------|----|---|----|----------------------------------|----------------------------------------------------------------------------------------------------|--------|--------------|-----------------|
|                                 | or   |                                                                            |                                                                                                    |    |   |    |                                  |                                                                                                    |        |              | æ               |
| соник учащ                      |      |                                                                            |                                                                                                    |    |   |    |                                  |                                                                                                    | A Case |              |                 |
| ЛФЕДЫДУЩУН                      | пед  | ы                                                                          |                                                                                                    |    |   |    |                                  |                                                                                                    | След   | ую неде      | ын<br>1 4       |
| (ата 🔍                          |      | Предмет 🗲                                                                  | Тема/Домашнее задани                                                                                         | Оц | a | Nº | Предмет                          | Тема/Домашнее задание                                                                                                    | Оценка | Дата         | T               |
|                                 | 1    | Русский язык                                                               | Сложное предложение/ П.64; упр.498                                                                           | 5  |   | 1  | Русский язык                     | Сложное предложение/ П. 64; упр. 510                                                                                                  | 3      |              |                 |
|                                 | 2    | История                                                                    | Зарождение демократии в Афинах./ п.30, вопросы.                                                              | 3  |   | 2  | Основы проектной<br>деятельности | Работа с терминами и понятиями ("прием лестница суждений и<br>расширения понятий")/ Д.з. Упражнение 5 страница 45 печатная<br>тетрадь |        |              |                 |
| онедельник<br>11 Январь         | 3    | З Математика Отыскание части от целого и целого по его части.     Ин.яз. I |                                                                                                    | 5  |   | 3  | История                          | Древняя Спарта./ п.31, вопросы.                                                                                                    |        | четверг      |                 |
|                                 | 4    |                                                                            |                                                                                                    |    |   | 4  | Математика                       | Сложение и вычитание смешанных чисел.                                                                                                 | 5      | 14<br>Январь |                 |
|                                 | 5    |                                                                            |                                                                                                    |    |   | 5  | Математика                       | Повторительно - обобщающий урок по теме "Обыкновенные<br>дроби"                                                                       | 5      |              |                 |
|                                 | 6    |                                                                            |                                                                                                    |    |   | 6  |                                  |                                                                                                    |        |              |                 |
|                                 | 7    |                                                                            |                                                                                                    |    |   | 7  |                                  |                                                                                                    |        | 1            |                 |
|                                 | 1    | ИЗО                                                                        | Предметы народных промыслов в нашей повседневной жизни                                                       | 2  |   | 1  | Информатика                      | КОНТРОЛЬНАЯ РАБОТА по теме «Компоненты ЭВМ. Клавиатура».                                                                              | 3      |              |                 |
|                                 | 2    | Русский язык                                                               | Русский язык Сложное предложение/ П.65; упр. 502.                                                            |    |   | 2  | Русский язык                     | Описание картины Левитана "Осенний день. Сокольники"/ Р.Р.<br>закончить работу дома.                                                  | 4      |              |                 |
|                                 | 3    | Природоведение                                                             | Контрольно - обобщающий урок по теме "Земля"/ стр 1-2-103<br>сообщения о динозаврах                          |    |   | 3  | Литература                       | К.Р. по тв-ву Пушкина, Лерионтова, Гоголя, Некрасова и<br>Тургенева./ Подготовиться к викторине.                                      | 5      | пятница      |                 |
| вторник<br>12 Январь            | 4    | Основы жизненного<br>самоопределения                                       | Труд - основа жизни./ п.9 с.70-72, з.1-5 письм.                                                              |    |   | 4  | Природоведение                   | Как развивалась жизнь на Земле/ стр 102-109                                                                                           |        | 15<br>Январь |                 |
|                                 | 5    | Физкультура                                                                | Правила ТБ.Строевые упражнения на лыжах.Обучение<br>попеременному 2 шажному ходу.                            |    |   | 5  | Ин.яз. I                         |                                                                                                    | 4      |              |                 |
|                                 | 6    | Физкультура                                                                | Обучение попеременному двухшажному ходу                                                                      |    |   | 6  |                                  |                                                                                                    |        |              |                 |
|                                 | 7    | Математика                                                                 | Отыскание части от целого и целого по его части.                                                             |    |   | 7  |                                  |                                                                                                    |        |              |                 |
|                                 | 1    | Русский язык                                                               | Сложное предложение/ П. 64, упр.508.                                                                         | 2  |   | 1  | Русский язык                     | Прямая речь/ П. 65, упр. 513.                                                                                                    | 3      |              |                 |
|                                 | 2    | Музыка                                                                     | Обобщающий урок                                                                                              |    |   | 2  | Русский язык                     | прямая речь/ П.65; упр. 519.                                                                                                    |        |              |                 |
|                                 | 3    | ОБЖ                                                                        | 3.1 Безопасность на льду./ д/з \$ 3.2                                                                        |    |   | 3  | Математика                       | Контрольная работа №5                                                                                                    | 4      |              |                 |
| <mark>среда</mark><br>13 Январь | 4    | Литература                                                                 | Р.Р. Тургенев - мастер портрета. Составление плана-<br>характеристики Герасима./ Р.Р. закончить работу дома. | 5  |   | 4  |                                  |                                                                                                    |        | 16<br>Январь |                 |
|                                 | 5    | Математика                                                                 | Сложение и вычитание смешанных чисел.                                                                        | 4  |   | 5  |                                  |                                                                                                    |        |              |                 |

Рис. Окно дневника

Данная вкладка полностью дублирует бумажный вариант дневника ученика и включает в себя расписание занятий по дням недели, сведения о домашнем задании, а также результаты отметочной деятельности. Кнопки **«Предыдущая неделя»** и **«Следующая неделя»** позволяют перемещаться по дневнику.

| 1 | Кнопка <b>«Предыдущая неделя»</b>      |
|---|----------------------------------------|
| 2 | Столбец <b>«Дата»</b>                  |
| 3 | Столбец «Номер урока»                  |
| 4 | Столбец « <b>Предмет</b> »             |
|   | Столбец <b>«Тема/Домашнее задание»</b> |
| 6 | Столбец « <b>Оценки</b> »              |
| Ĩ | Кнопка <b>«Следующая неделя»</b>       |
|   |                                        |

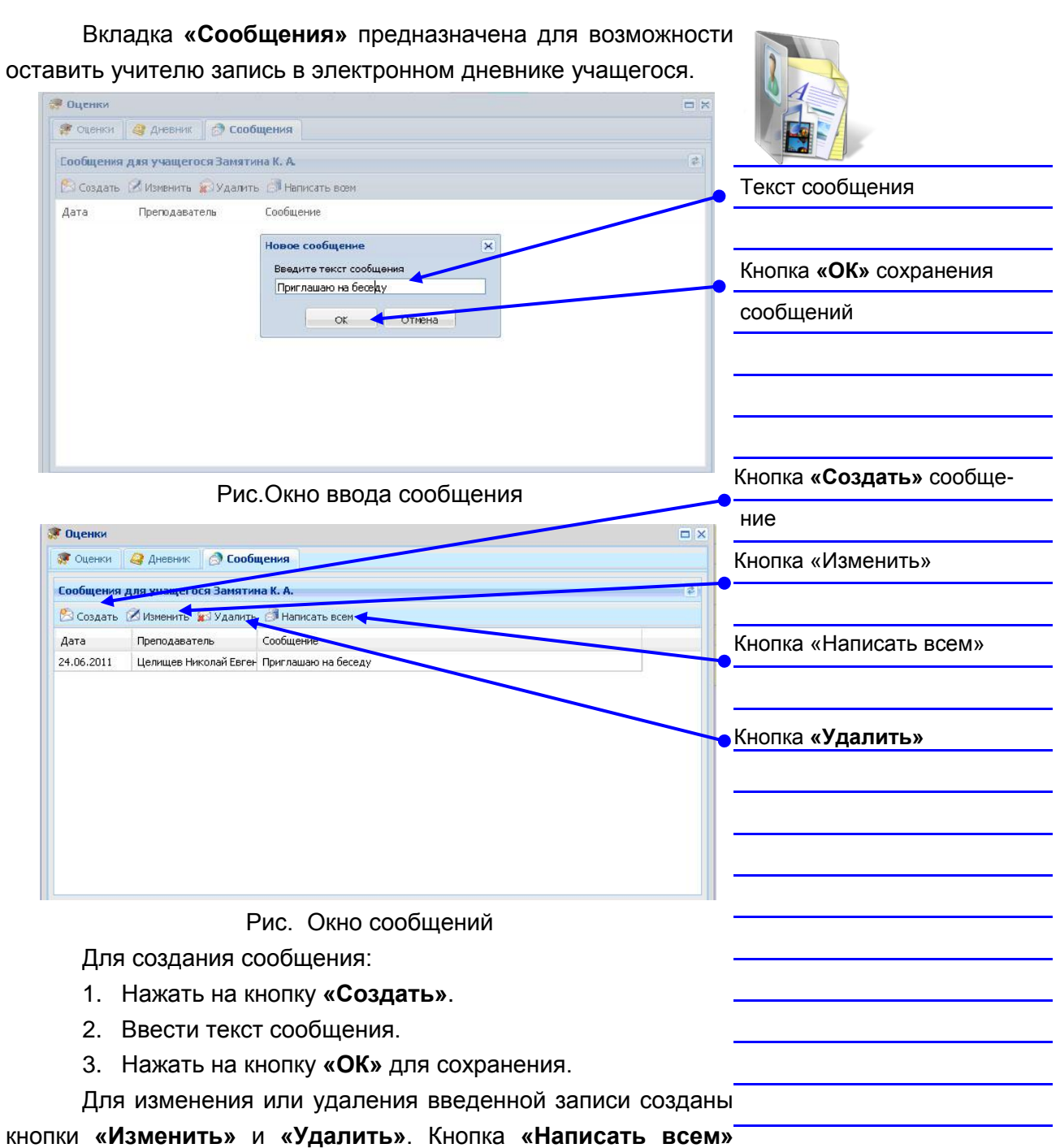

позволяет оставить запись всем учащимся (например, о предстоящем родительском собрании и т. д.).

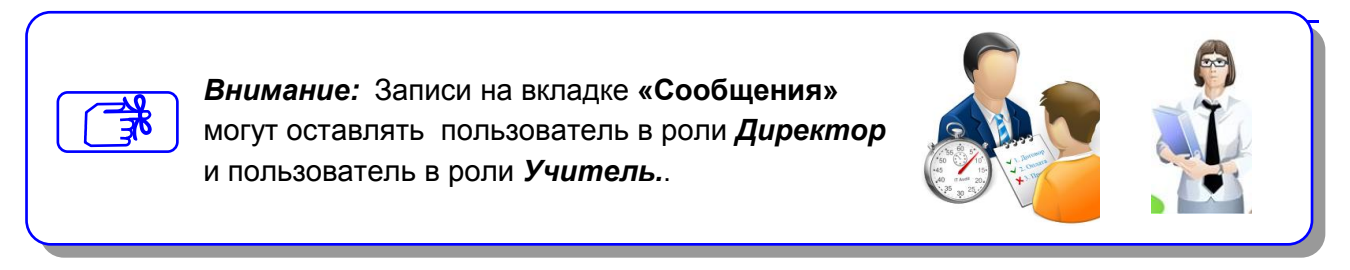

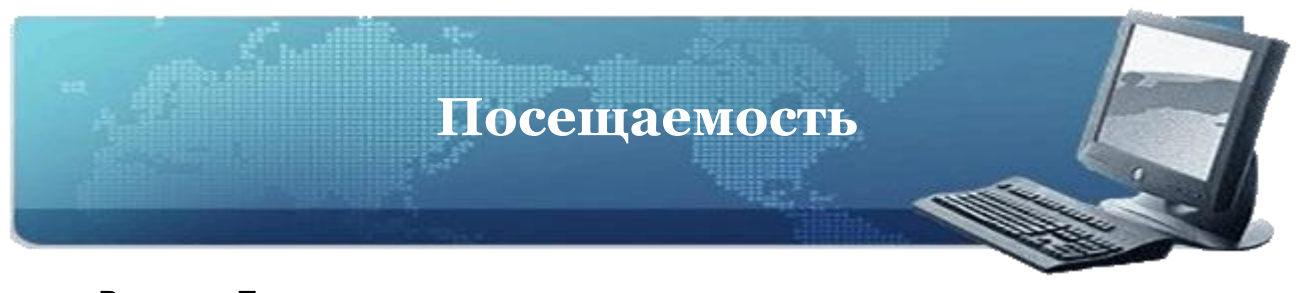

Раздел «Посещаемость» позволяет увидеть статистику посещаемости учащимися учебных занятий за определенный учебный период. Жирным шрифтом указано общее количество пропусков (отметки «Н» + «Б»), в скобках указано количество пропусков по болезни (отметки «Б»). Фильтр для изменения

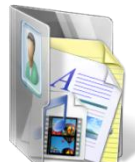

Раздел «Посещаемость» выглядит следующим образом:

| Кла | сы       |        | Посещоеность учащияся             |             |       |       |       |       |       |       |       |       |       |       |       |     | учебного периода        |
|-----|----------|--------|-----------------------------------|-------------|-------|-------|-------|-------|-------|-------|-------|-------|-------|-------|-------|-----|-------------------------|
| NP  | л        | Kn. Py | ¶Ш чекерть (11.01.2010-           | aa.ca.aa.ca |       |       |       |       |       |       | 8     | Печат | гь 💽  | Эксп  | орт   |     | Kuoska «Overens»        |
| 5   | 5        | Шn_    | (auto                             | 11.01       | 12.01 | 23.01 | 25.01 | 26.01 | 27.01 | 28.D1 | 29.01 | 30.D1 | 01.02 | 90.50 | шч    |     | Кнопка «Экспорт»        |
| 5   | r        | Bac    | 1 Барбакар Н. С.                  | 2           |       | 2     | 1     |       |       | 1     |       | 2     |       |       | 6     |     |                         |
| 5   | д        | 681    | 2 Бояринцева М. С.                |             |       | 4     |       |       |       |       |       |       |       |       | 4     |     |                         |
| 6   | a        | Kap    | <ol> <li>Булетов Д. И.</li> </ol> |             |       | 1     | 1     |       |       |       |       |       |       |       | 1     |     |                         |
| 6   | b        | CH     | 4 Baxpawaee B. C.                 |             |       | 2     |       |       |       |       |       |       |       |       | 2     |     | • Кнопка «Печать»       |
| 6   | 6        | C      | 5 Гасникова М. А.                 |             |       | 3     | 5     | 3     | 3     | z     | 2     | з     |       |       | Z5    | N   |                         |
| 6   | r        | my     | 6 Дресеянникова К. А.             |             | 1     | 1     | 1     |       | 1     |       |       | 4     | 3     | 6     | 15    |     | Результаты посещаемости |
| 7   | a        | Пav    | 7 3onosa A. KJ.                   |             | -     |       | 1     |       |       |       |       |       |       |       |       |     |                         |
| (   | b        | lan    | В Кабальнова А. А.                |             |       | 2(2)  |       |       |       | -     |       | 2(2)  |       |       | 6 (6) | V   | класса                  |
| 7   | D        | Ror    | 9 Kasakoe A. B.                   | 5           |       | 2(2)  |       |       |       |       |       | 2(2)  |       |       | 11 (  | , i |                         |
| 7   | r        | 1.11   | 10 Казакова М. С.                 |             |       |       |       |       |       |       |       | 2     |       |       | 5     |     |                         |
| 8   | a        | Ши     | 11 Kananacea E. A.                | 8 1         |       | 2(2)  |       | 9)    |       |       |       | 2(2)  |       |       | 6 (6) |     |                         |
| 8   | 0        | Лаг    | 12 Kosanes B. A.                  | - St - 1    |       | 2(2)  | -     | 8     |       |       |       |       |       |       | 2 (2) |     | 16                      |
| 8   | D        | 6Y/    | 15 Костина А. А.                  |             |       | 1     |       |       |       |       |       |       |       |       | 3     |     | с класс                 |
| 8   | <b>r</b> | Reu    | ла лавренов с. в.                 |             |       |       |       |       |       |       |       | а     |       |       | 3     |     |                         |

Рис. Раздел «Посещаемость»

Для просмотра результатов посещаемости выберите интересующий Вас класс в списке классов слева, после чего вправой части отобразятся результаты посещаемости занятий\_ учащимися выбранного класса.

По умолчанию отображается посещаемость текущего учебного периода. Для изменения периода отображенияпосещаемости учащихся необходимо воспользоваться фильтром, находящимся в верхней части отчета. Нажав на кнопку фильтра можно выбрать интересуемый период.

Кнопка «Экспорт» 🖾 Экспорт дает возможность отобразитьрезультаты посещаемости выделенного класса в формате Excel. После нажатия данной кнопки требуется выбрать необходимый формат и нажать на кнопку «Открыть».

Кнопка «Печать» предназначена для вывода информации в формат HTML, откуда далее можно вывестиинформацию на печать.

> Внимание Раздел «Посещаемость» доступен пользователю в роли Директор и пользователю в роли **Учитель**

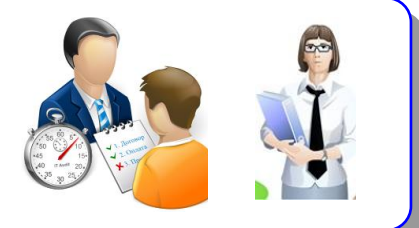

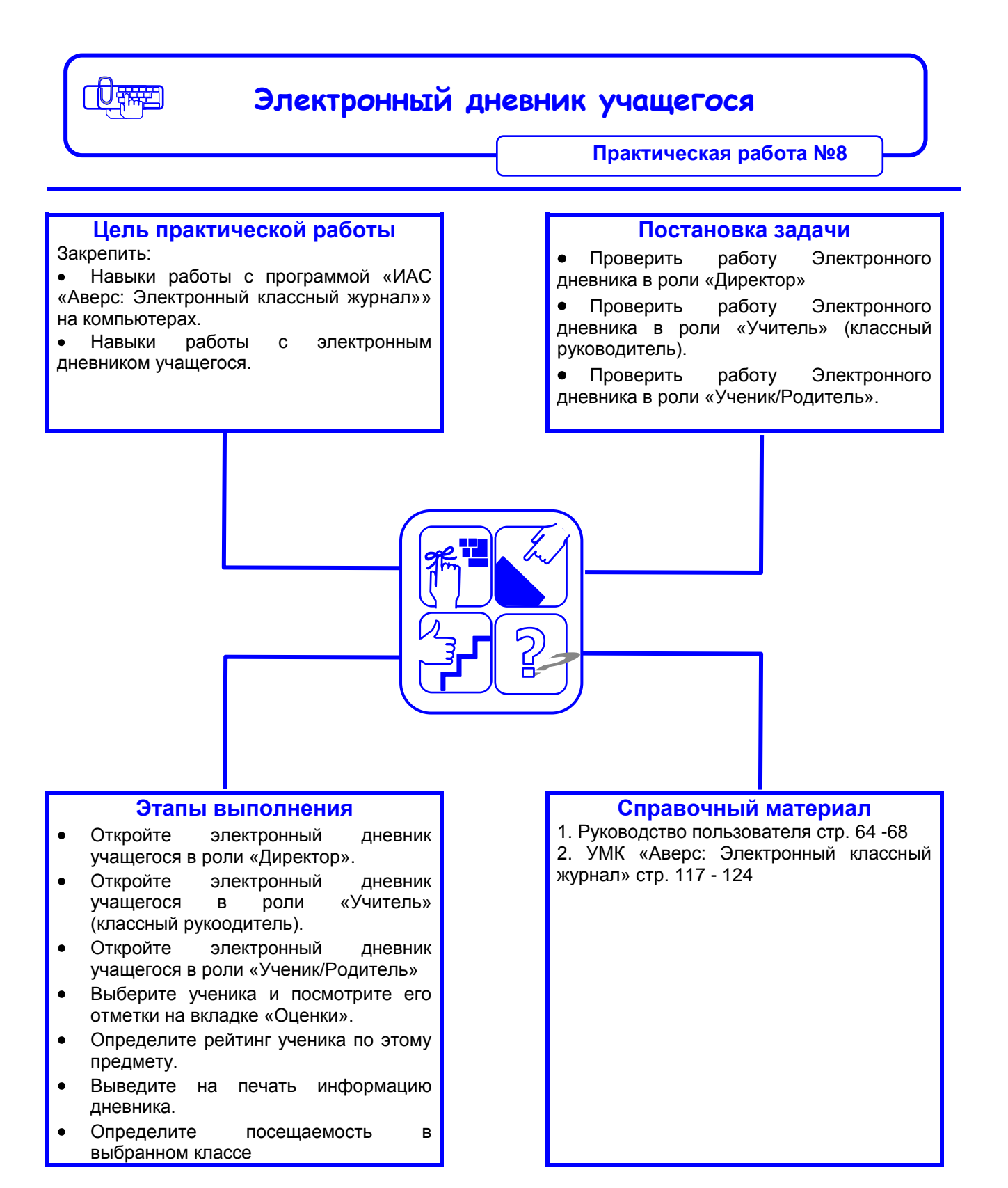

### Рекомендации по выполнению практической работы

- 1. Откройте электронный дневник учащегося:
  - 1.1. в роли «Директор».
  - 1.2. в роли «Учитель» (классный руководитель).
  - 1.3. в роли «Ученик/Родитель».
- 2. Выберите ученика и посмотрите его отметки на вкладке «Оценки».
- 3. Определите рейтинг ученика по этому предмету.
- 4. Выведите на печать информацию дневника.
- 5. Определите посещаемость в выбранном классе
- 6. Откройте вкладку «Дневник»
  - 6.1. Промотрите вид дневника, нажав кнопки «Предыдущая неделя» и «Следующая неделя».
  - 6.2. Определите дату, домашнее задание и оценки ученика по выбранному предмету.

| лектронный дневник учащегося доступен пользовател | ям в роли:      |
|---------------------------------------------------|-----------------|
| Администратор                                     |                 |
| Директор                                          |                 |
| Классный руководитель                             |                 |
| Учитель                                           |                 |
| Родитель                                          |                 |
| Учащийся                                          |                 |
| Все пользователи                                  |                 |
| кладки «Оценки», «Дневник», «Сообщения» доступены | пользователям в |
| оли:                                              |                 |
| Администратор                                     |                 |
| Директор                                          |                 |
| Классный руководитель                             |                 |
| Учитель                                           |                 |
| Родитель                                          |                 |
| Учащийся                                          |                 |
|                                                   |                 |

# • Мониторинг сервисов ЭКЖ

- описание работы
- работа SMS сервиса в программе. Получение уникального кода
- подключение телефона
- Практическая работа №9 «Работа SMS сервиса в программе»

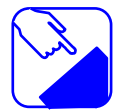

Вы установили, что не все родители имеют возможность через Интернет следить за успеваемостью своих детей. Программа ИАС «Аверс: Электронный классный журнал» позволяет родителям получать SMS сообщения о всех отметках своего ребенка.

. . . . . . . . . . . . . . . . .

# Мониторинг сервисов ЭКЖ Описание работы Для контроля за работой сервисов ЭКЖ существует специальная программа для отслеживания их работы - «ЭКЖ Монитор». Программа «ЭКЖ Монитор» автоматически устанавливается при установке программы «Электронный-Классный Журнал» и помещается в папку автоматического запуска при старте операционной системы. АИАС Аверс ДИРЕКТОР. Электронн... Кнопка «Аверс Монитор» 🛅 АИАС ДИРЕКТОР 🛅 АИАС РОНО 🛅 АИАС Управление ДОУ – 👗 Аверс Монитор 🖬 Электронный Журнал 🛛 🔏 Аверс Электронный Журнал 🔏 Руководство Аверс Электронный Журнал 🛃 Удалить Аверс Электронный Журнал 🔏 Файл конфигурации Рис. Окно запуска программы «ЭКЖ Монитор» Информация о состояниях сервисов отображается в виде иконки 🍱 на панели системных уведомлений Windows (в\_ правом нижнем углу рабочего стола). На иконке изображены две буквы «J» и «S», где «J» это сервер ЭКЖ, а «S» - SMS сервис. Цвет буквы означает состояние сервиса: красный - неработает, зеленый – работает. Иконка состояния сервисов

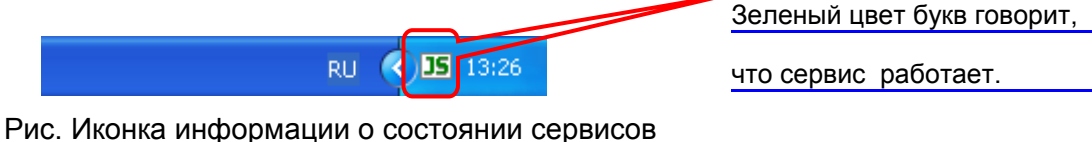

Таким образом, по цвету букв на иконке можно определить состояние работы сервисов.

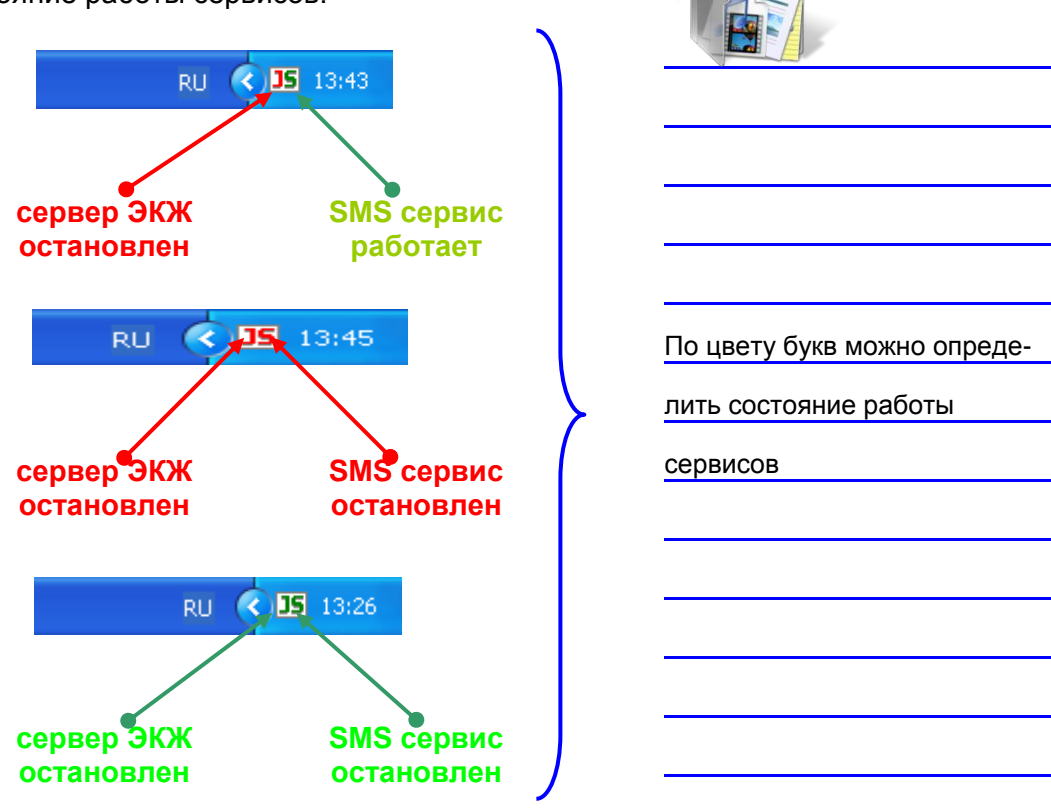

При помощи «**ЭКЖ Монитор**» можно быстро запускать или останавливать эти сервисы. Для этого нужно вызвать\_\_\_\_\_\_ панель управления сервисами посредством нажатия левой\_\_\_\_\_\_ кнопки мыши на иконке монитора.

Панель управления выглядит следующим образом:

| ЭКЖ Монитор 1.0                   | X          |                     |
|-----------------------------------|------------|---------------------|
| Состояние сервисов ЭКЖ            |            |                     |
| ЭКЖ сервер: работает              | Остановить | ЭКЖ сервер          |
| SMS сервис: работает Порт: СОМ6 🖵 | Остановить |                     |
|                                   |            | Кнопка «Остановить» |
|                                   | Закрыть    | SMS сервер          |
| Рис. Панель управления сервисс    | ов ЭКЖ     | I                   |
| (Сервисы работают)                |            |                     |

Напротив каждого сервиса имеется кнопка «Запустить/Остановить» с указанием текущего состояния. Для SMS сервиса предусмотрен дополнительный параметр «Порт» который определяет, какой именно порт будет использован для связи с телефоном. Если порт выбран неверно, SMS сервис по-

прежнему будет недоступен. В этом случае следует выбратьдругой порт для настройки работы SMS сервиса.

|             | Состо      | яние сервисов ЭКЖ |           | Кнопка «Запустить» |
|-------------|------------|-------------------|-----------|--------------------|
| ЭКЖ сервер: | остановлен |                   | Запустить | ЭКЖ сервер         |
| SMS сервис: | остановлен | Порт: СОМ6 💌      | Запустить | Кнопка «Запустить» |
|             |            |                   |           | SMS сервис         |
|             |            |                   |           |                    |
|             |            |                   | Закрыть   |                    |

Рис. Панель управления сервисов ЭКЖ (Сервисы остановлены)

## Подключение телефона

Работа SMS сервиса построена на технологии связи компьютера и телефона. Для этих целей подойдет любой GSM телефон (не КПК или Смартфон), поддерживающий технологию последовательного соединения С компьютером (Serial Communication Port) и стандарт GSM ETSI GSM 07.07, ETSI 07.05 GSM Определить это можно ПО техническим характеристикам самого телефона, в паспорте должно быть указание на поддержку связи с компьютером через последовательный порт.

При подключении телефона к компьютеру можно использовать как проводное соединение (например, кабель) так и беспроводное (например, **Bluetooth, IrDa** и пр.). Рекомендуется использовать проводной способ, так как он более надежен и наименее подвержен внешним помехам. Подключая телефон к компьютеру, используйте программное обеспечение, идущее в комплекте с телефоном или Data-кабелем, используемым для подключения. Это позволит избежать дополнительных проблем при дальнейшей работе.

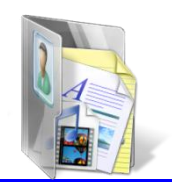

После подключения телефона к компьютеру убедитесь, что телефон подключился к компьютеру черезпоследовательный порт, а не, например, через ActiveSync. Для\_ этого, в момент выбора типа подключения выберите Serial Communication Port, после чего, при успехе будет отображен номер порта, по которому производится подключение. Обычно это – COM4,COM5,COM6 и т.д.

Выяснив номер порта можно запускать SMS сервис. Дляэтого используя **«Монитор ЭКЖ»**, введите нужный порт и нажмите на кнопку **«Запустить»**.

| ЭКЖ Монитор 1.0                   |                               |                    |
|-----------------------------------|-------------------------------|--------------------|
| Состояние сервисов ЭКЖ            |                               |                    |
| ЭКЖ сервер: остановлен            | Запустить                     |                    |
| SMS сервис: остановлен Порт: СОМ6 | <ul> <li>Запустить</li> </ul> | Кнопка «Запустить» |
|                                   |                               | SMS сервис         |
|                                   | Закрыть                       |                    |

#### Рис. Окно запуска SMS сервиса

Если все прошло успешно, на иконке буква «S» должна\_ стать зеленой.

Если сервис не запускается, возможны следующие причины: –

- Data-кабель телефона отсоединился. Проверьте подключение.
- Телефон не смог подключится к компьютеру по последовательному порту. Еще раз проверьте паспорт телефона, поддерживает ли он такой тип связи, или попробуйте произвести подключение еще раз.
- Телефон поддерживает последовательное соединение, но не поддерживает протокол стандарта GSM ETSI GSM \_\_\_\_\_\_ 07.07, ETSI GSM 07.05. Еще раз обратитесь к паспорту \_\_\_\_\_\_ телефона.

Работа SMS сервиса в программе. Получение уникального кода.

**SMS Сервис ЭКЖ** позволяет родителям по запросу, посылаемому на номер, получать актуальную информацию об успеваемости своего ребенка.

Родителям, желающим воспользоваться данным сервисом, – выдается уникальный числовой код учащегося в системе. Далее, \_ отправляя этот код на номер SIM карты телефона школы, \_ родитель в ответ получает все отметки своего ребенка за \_ настроенный период в виде SMS-сообщения.

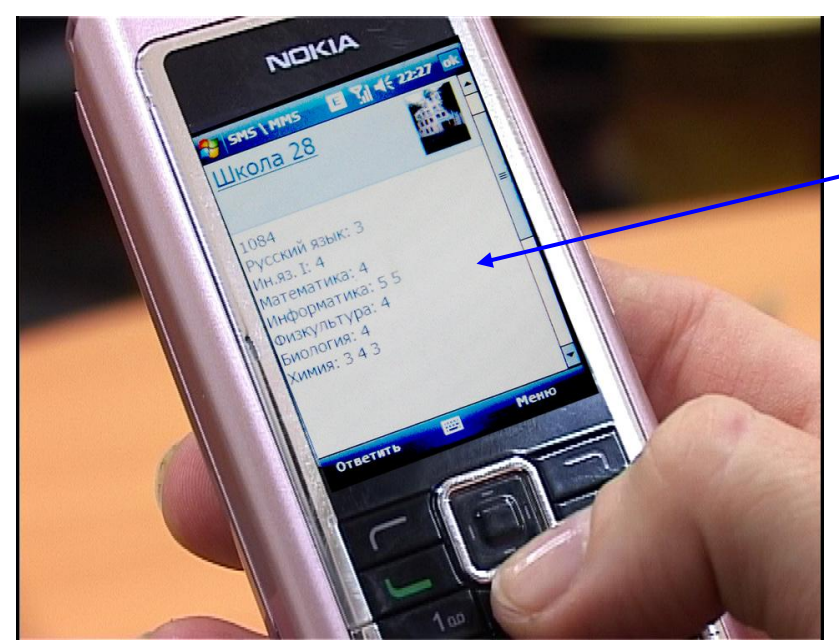

Рис. Вид SMS сообщения для родителей

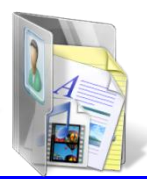

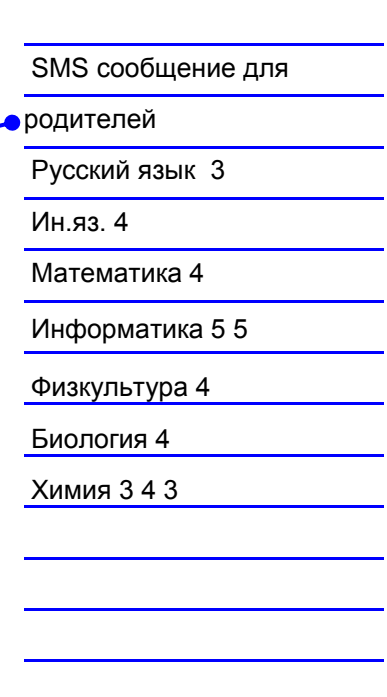

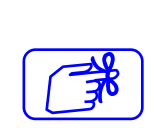

**Внимание** Коды учеников для SMS-сообщений отображаются в программе для пользователя в роли *Администратор.* Этот код выдается родителям. Необходимо обеспечить его хранение и невозможность доступа посторонних лиц к информации.

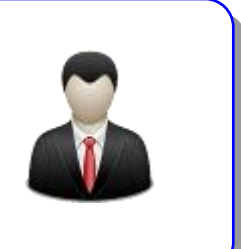

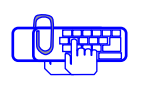

# Работа SMS сервиса в программе

Практическая работа №9

## Цель практической работы

Закрепить:

• Навыки работы с программой «ИАС «Аверс: Электронный классный журнал»» на компьютерах.

• Навыки работы с сервисами ЭКЖ:

## Постановка задачи

Вам необходимо:

• Настроить сервер ЭКЖ и сервис SMS для работы.

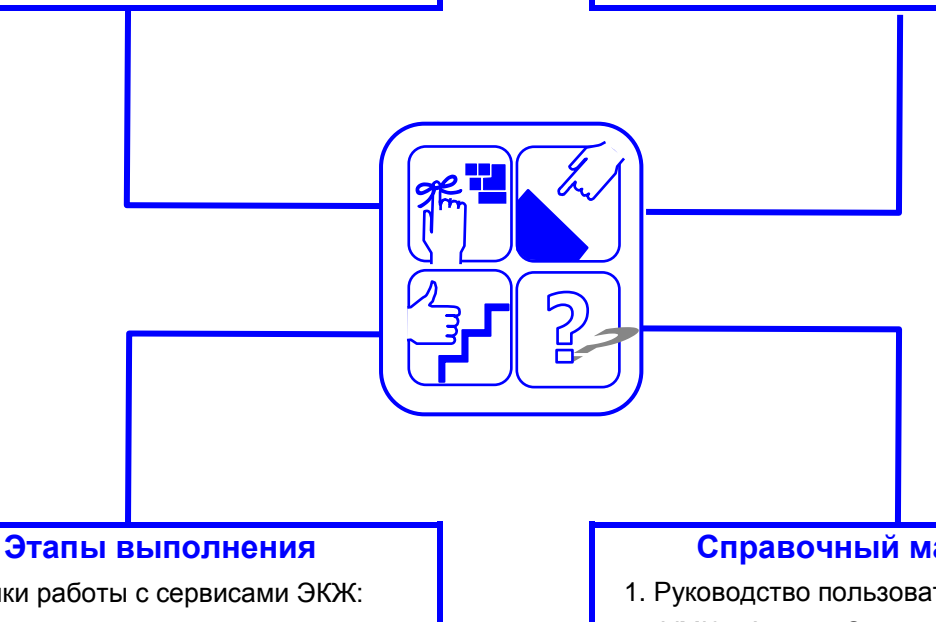

- Навыки работы с сервисами ЭКЖ: •
- Запустить программу «ЭКЖ Монитор» •
- Определить по иконке о состоянии • сервисов.
- При необходимости включить ЭКЖ . сервер или SMS сервис.
- Отправить SMS сообщения родителям.

#### Справочный материал

1. Руководство пользователя стр. 73-76 2. УМК «Аверс: Электронный классный журнал» стр. 127-132

# Ответьте на вопросы:

1. Какие сервисы будут работать, если:

| JS   | Сервер ЭКЖ остановлен |  |
|------|-----------------------|--|
|      | Сервер ЭКЖ работает   |  |
|      | SMS сервер работает   |  |
|      | SMS сервер остановлен |  |
| JS   | Сервер ЭКЖ остановлен |  |
|      | Сервер ЭКЖ работает   |  |
|      | SMS сервер работает   |  |
|      | SMS сервер остановлен |  |
| JS – | Сервер ЭКЖ остановлен |  |
|      | Сервер ЭКЖ работает   |  |
|      | SMS сервер работает   |  |
|      | SMS сервер остановлен |  |
| JS - | Сервер ЭКЖ остановлен |  |
|      | Сервер ЭКЖ работает   |  |
|      | SMS сервер работает   |  |
|      | SMS сервер остановлен |  |